# Commodore

# Amiga - SDBox

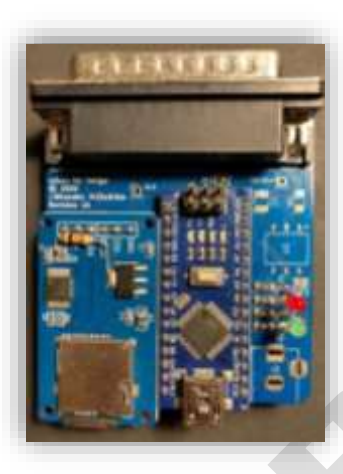

# Bausatz Version

Aus dem englischen von https://github.com/jbilander/sdbox

Anleitung erweitertet Version 1.0 / 10/12/23

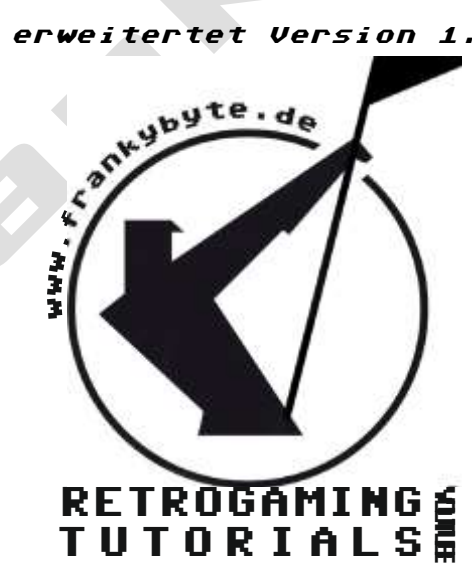

### Bauteilliste

| PART | Value     | Description                                                             |  |  |  |
|------|-----------|-------------------------------------------------------------------------|--|--|--|
| U1   |           | Arduino Nano V3                                                         |  |  |  |
| U2   |           | Micro SD-Card Adapter (with onboard bidirectional level shifter)        |  |  |  |
| U2   | Pin strip | 1 Pcs 2.54mm Single Row Male Pin Header Strip                           |  |  |  |
|      |           | Für die Montage und den Anschluss des Micro SD-Card Adapters direkt in  |  |  |  |
|      |           | die Basisplatine. Schneiden Sie einen mit 6 Pins und zwei mit einzelnen |  |  |  |
|      |           | Pins aus. Die derzeitigen abgewinkelten Pins auf dem Modul werden       |  |  |  |
|      |           | ausgelötet und entfernt.                                                |  |  |  |
| U3   | PVG612S   | Solid State Relay, 6-SMD (0,300", 7,62mm)                               |  |  |  |
|      |           | Automatisches Ausschalten des Amigas (optional)                         |  |  |  |
| J1   | DB25      | DB25 Male MountingHoles                                                 |  |  |  |
| J2   | 5.5x2.1   | Barrel Jack Power Connector, center positive (optional)                 |  |  |  |
|      | mm        |                                                                         |  |  |  |
| C1   | 100uF-    | 1210 ceramic decoupling capacitor for VIN, 16 VDC or at least           |  |  |  |
|      | 220uF     | above you voltage input 7-12V.                                          |  |  |  |
|      |           | Nicht erforderlich, wenn die Stromversorgung über USB erfolgt.          |  |  |  |
| R1   | 4.7k Ohm  | 1206 smd resistor (should give around 0.9mA when CS/SEL is              |  |  |  |
|      |           | high)                                                                   |  |  |  |
| R2   | 4.7k Ohm  | 1206 smd resistor                                                       |  |  |  |
| R3   | 120 Ohm   | 1206 smd resistor (should give around 2.14V, 24 mA over D1)             |  |  |  |
| R4   | 120 Ohm   | 1206 smd resistor (should give around 2.17V, 24 mA over D2)             |  |  |  |
| R5   | 330 Ohm   | 1206 smd resistor (should give around 1.2V and 10 mA control            |  |  |  |
|      |           | current with the Amiga 47 Ohm in series from pin 14)                    |  |  |  |
|      |           | Nicht erforderlich, wenn U3 nicht ausgefüllt ist                        |  |  |  |
| D1   | LED 3mm   | SD Activity LED, Diffused Orange / Amber, pitch 2.54 mm, 1.8V-          |  |  |  |
|      |           | 2.3V, 20-30 mA, 605-610nm                                               |  |  |  |
| D2   | LED 3mm   | Power LED, Green Diffused T-1, pitch 2.54 mm, 25 mcd, 565 nm,           |  |  |  |
|      |           | 2.2 V, 25 mA                                                            |  |  |  |
| Q1   | BC847BW   | Small Signal Transistor, NPN polarity, SOT-323                          |  |  |  |
| Q2   | BC847BW   | Small Signal Transistor, NPN polarity, SOT-323                          |  |  |  |
| JP1  | Solder    | Enable this to reset Nano in conjunction with Ctrl-Amiga-Amiga          |  |  |  |
|      | jumper    | Aktivieren Sie dies, um Nano in Verbindung mit Ctrl-Amiga-Amiga         |  |  |  |
|      |           | zurückzusetzen                                                          |  |  |  |
| JP2  | Solder    | Enable this to use barrel jack connector without U3 chip                |  |  |  |
|      | jumper    | Aktivieren Sie diese Option, um den Klinkenstecker ohne U3-Chip zu      |  |  |  |
|      |           | verwenden.                                                              |  |  |  |

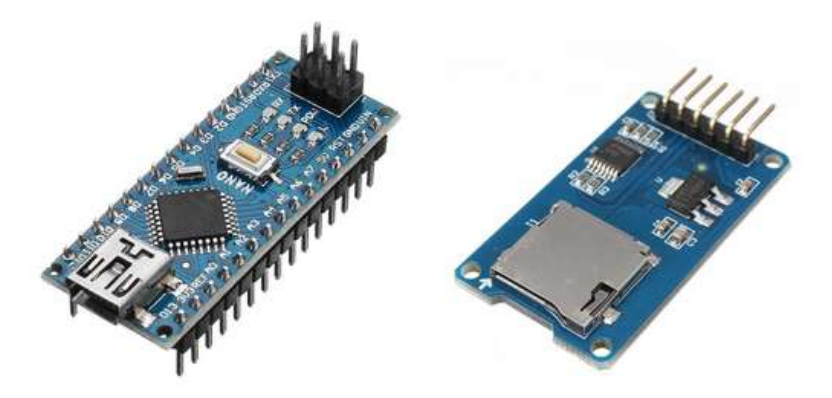

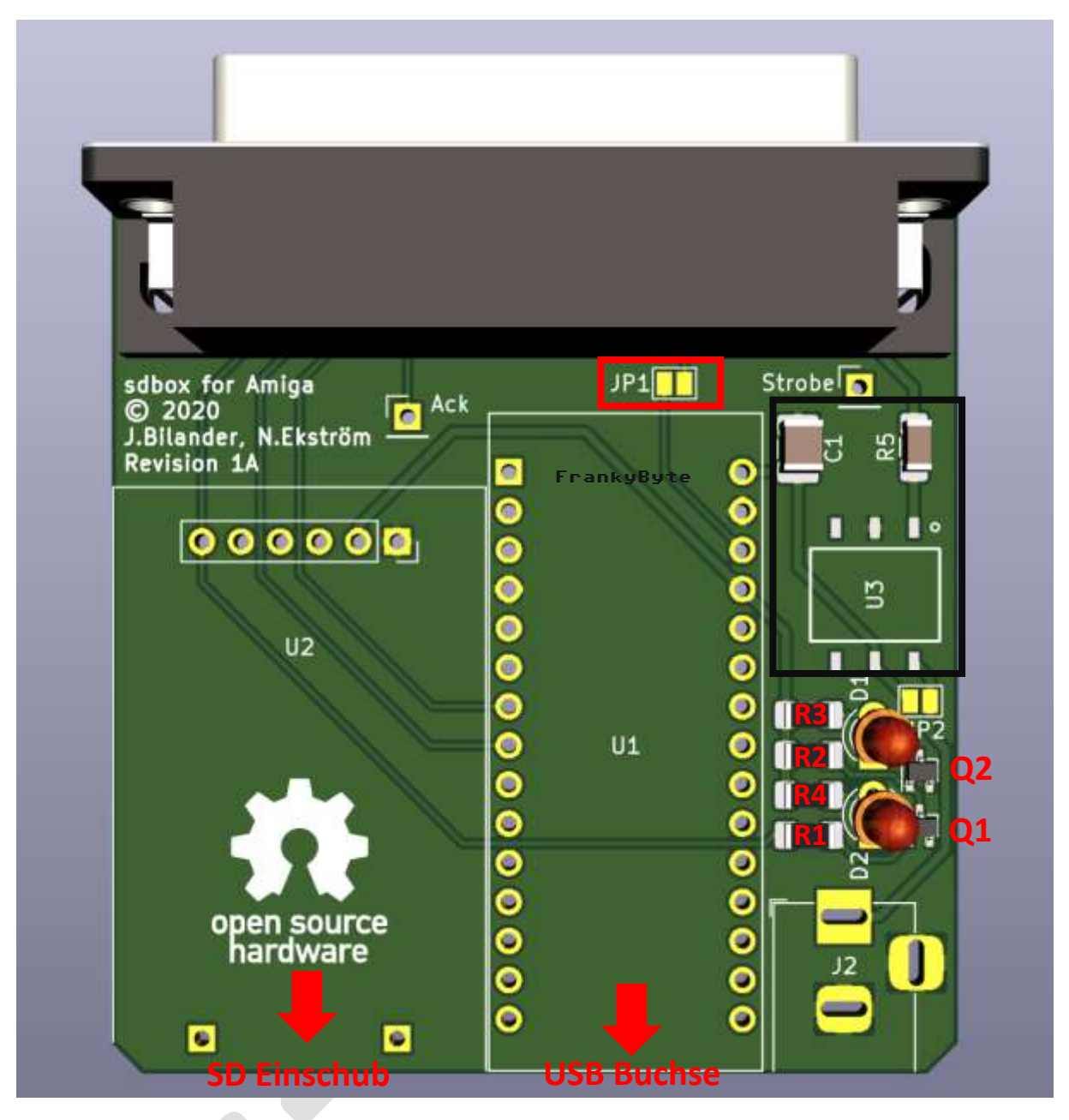

Es ist zu empfehlen JP1 zu schießen, damit sich die SD-Box mit dem AMIGA resetet

### Achtung

C1 / R5 und U3 werden nur benötigt, wenn eine externe Spannungsversorgung über den optionalen U3 Connector vorgesehen ist. Außerdem muss dann JP2 geschlossen werden.

## Der Aufbau

Entfernen Sie zunächst die abgewinkelten Stifte vom MicroSD-Kartenadapter und ersetzen Sie sie durch gerade Stifte, wie auf den Bildern unten gezeigt:

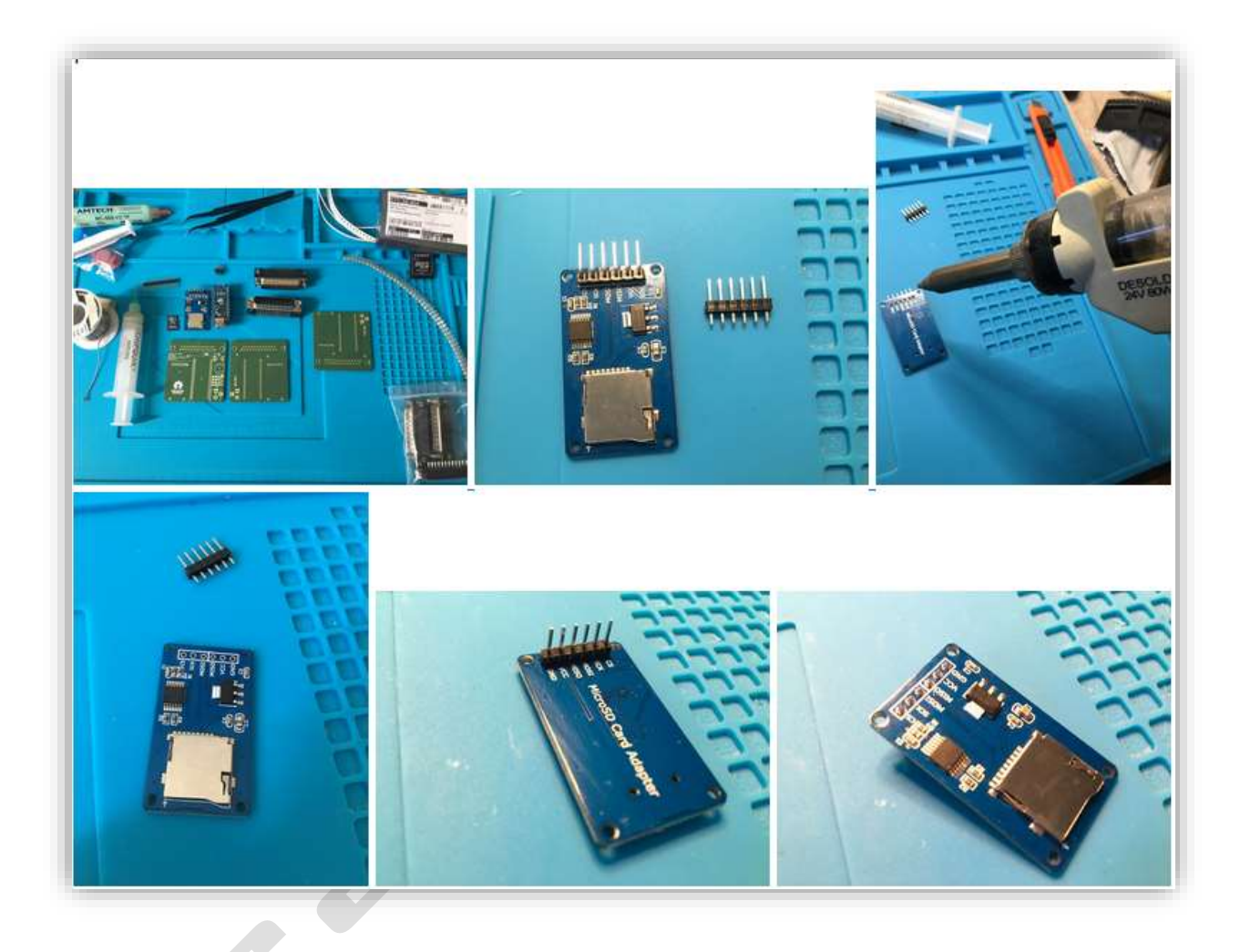

Jetzt beginnen wir mit dem Löten der oberflächenmontierten Teile, den passiven Bauteilen, Beginnen Sie mit Q1 und Q2, R1-R4, (*C1, R5 und U3 werden nur benötigt, wenn die SD Box mit einer externen Spannungsversorgung betrieben*) wird. Ebenfalls wird der Jumper JP1 verlötet

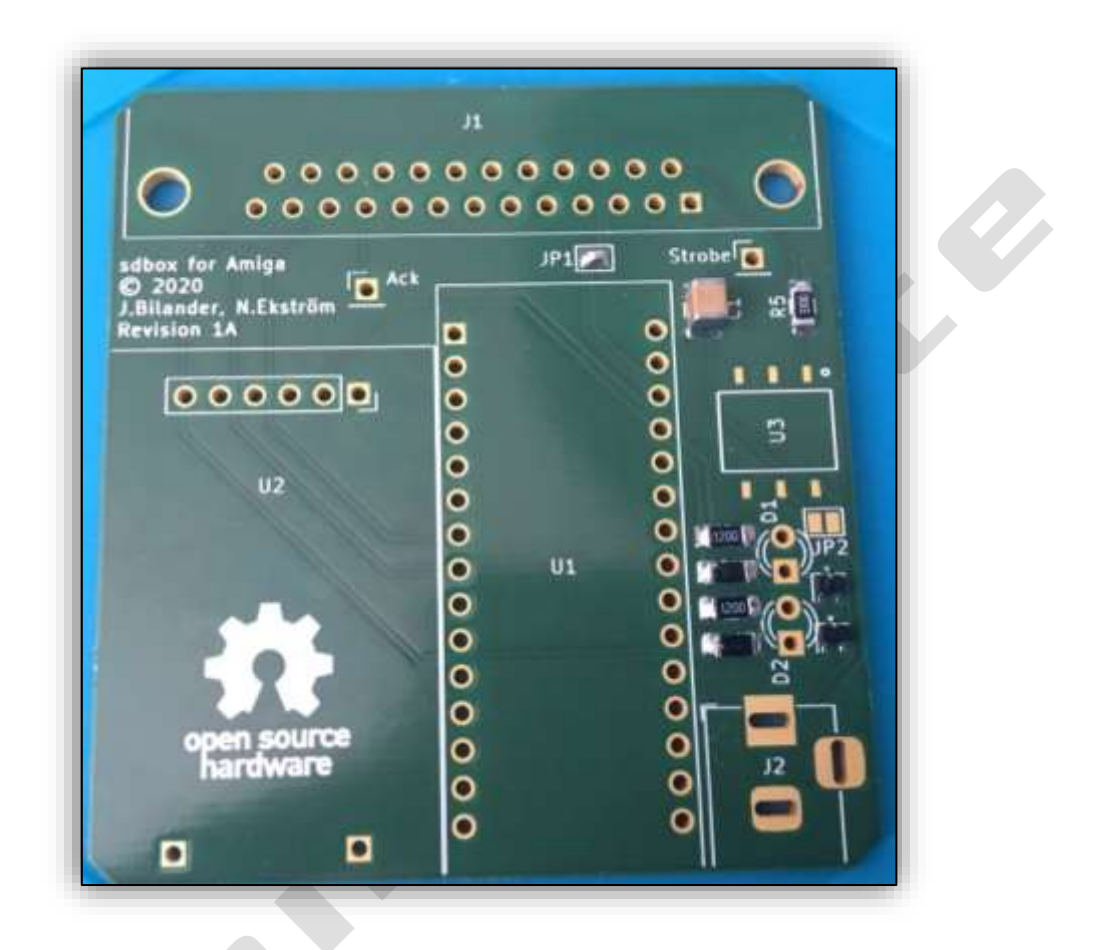

Nun, da die Oberflächenmontage abgeschlossen ist, machen wir die Durchgangsbohrung, löten zwei abgeschnittene Stifte als Beinhalterung für den MicroSD-Kartenadapter an, auf denen der Adapter ruhen wird, so dass er auf gleicher Höhe wie der Nano ist.

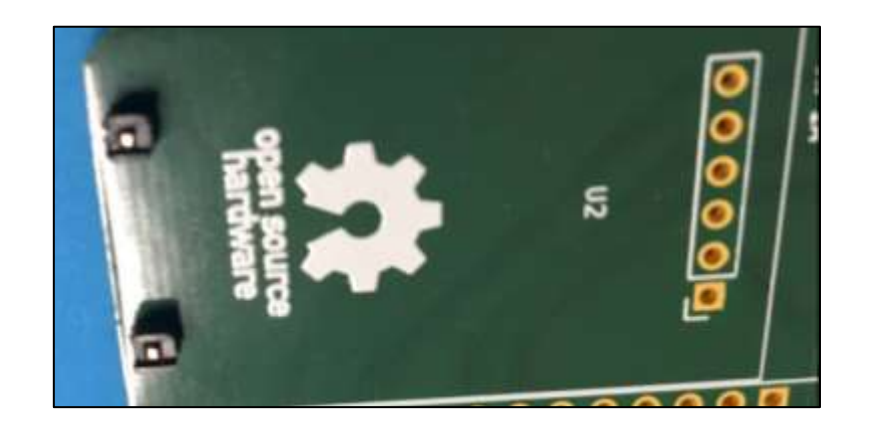

Bei dieser Art von Steckern löst sich die Metallplatte, wenn man die Muttern des Steckers abschraubt. Wir müssen sie entfernen, weil wir sie auf der Amiga-Seite nicht entfernen wollen. Benutzen Sie etwas Sekundenkleber und einen Schraubstock oder ähnliches, um sie ein paar Minuten zusammenzudrücken, bis der Kleber einrastet. Seien Sie schnell, wenn Sie Superkleber verwenden! Setzen Sie die Schrauben wieder ein, während Sie löten. Die Metallteile sollen die Stifte stützen und etwas Kraft von ihnen nehmen, wenn Sie das Gerät in den Amiga ein- und ausstecken.

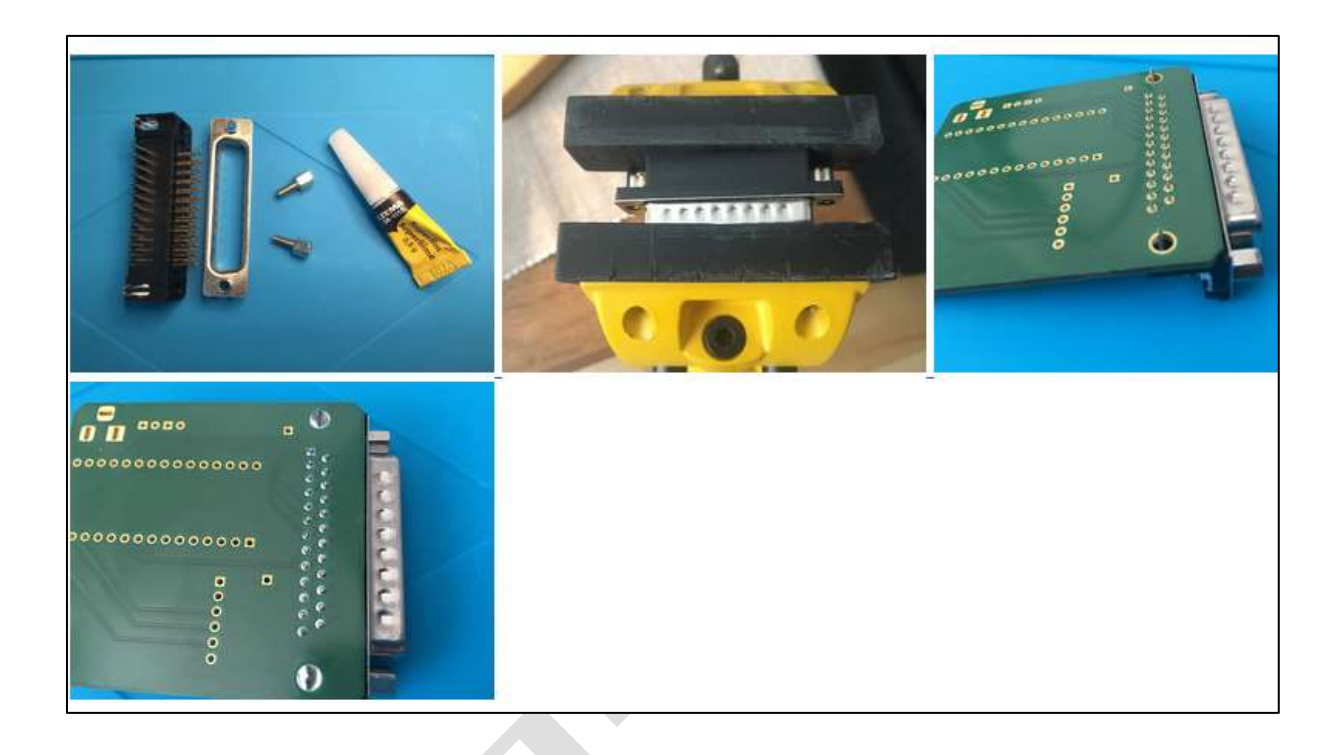

Löten Sie nun auch den MicroSD-Kartenadapter und den Nano auf die Platine.

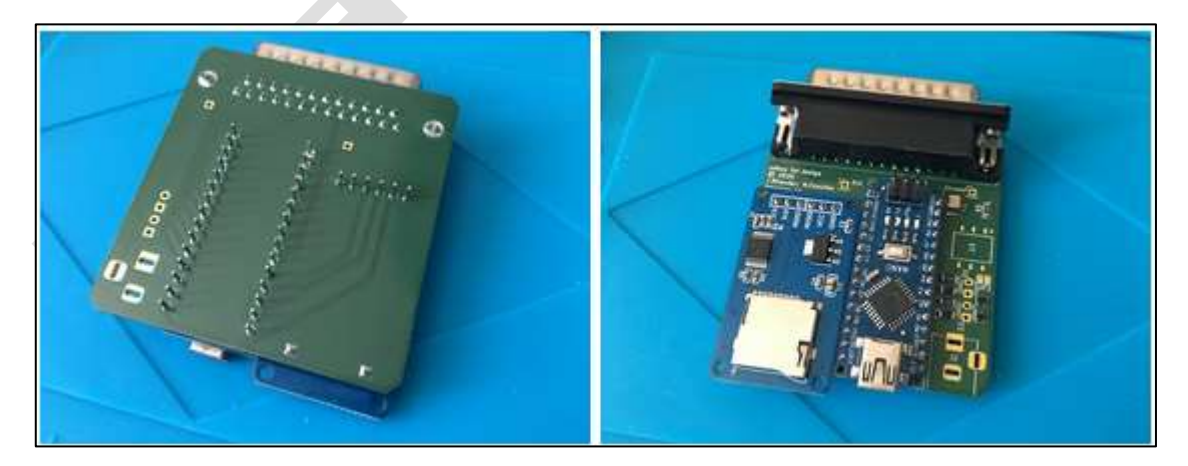

Nun die zwei LEDs einzubauen, achtet auf die Einbauhöhe, die ist abhängig vom Gehäuse der SDbox !

Zur Info, Ich gehe hier nicht darauf ein. wie der Arduino Nano V3 geflasht wird. Im Bausatz ist der Arduino Nano bereits geflasht

### Treiber auf dem Amiga "installieren"

Nach dem Motto, viele Wegen führen zum Ziel" möchte ich hier nur eine Variante vorstellen

Ich braucht dazu die Working SDBox Treiber ADF-DISK von meiner Homepage und Directory Opus wäre Hilfreich..

Auf der SDboxFB Disk (AFD) befinden sich die Treiber für die Verwendung der SD Box

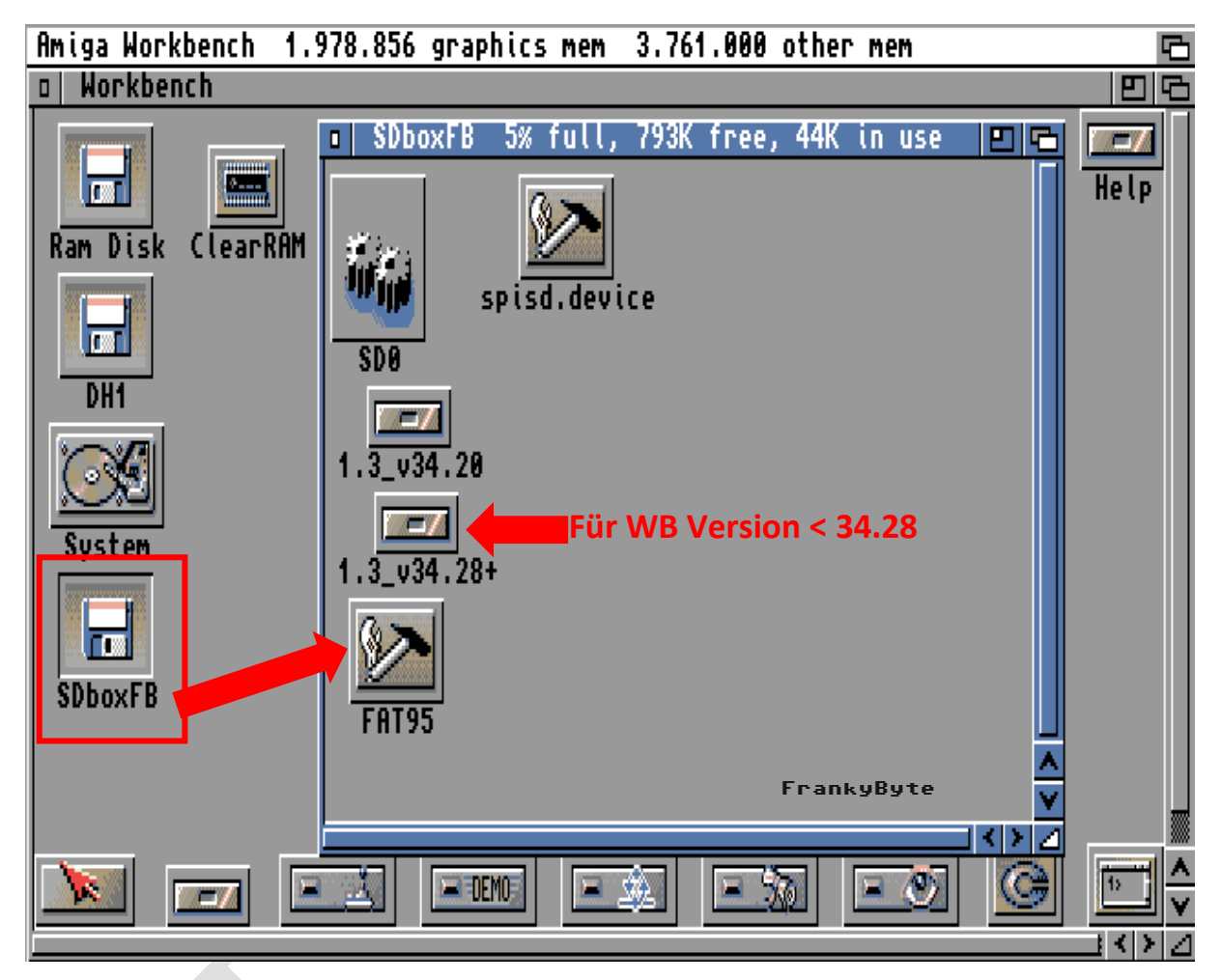

Wenn Deine WB Version kleiner als 34.28 ist dann musst Du die Datei aus diesem Ordner nehmen , ist sie höher als 34.28 dann die aus dem Ordner 34.28+. Im Notfall hilft probieren Folgende Dateien müssen von der Diskette auf den Amiga DH0 kopiert werden

| Fat95        | -> L    |
|--------------|---------|
| spisd.Device | -> Devs |
| SD0          | -> Devs |
| SD0.info     | -> Devs |

### Hier die Datei FAT95 nach L

| DOPUS.1                         |                                                                                            | <b>日</b>                                        |
|---------------------------------|--------------------------------------------------------------------------------------------|-------------------------------------------------|
| DOPUS.1                         |                                                                                            | 06                                              |
| Dirs : 000/002                  | Files : 001/004 Bytes : 0026868/00                                                         | 34371                                           |
| SDboxFB                         | 793K System                                                                                | 157.8M                                          |
| 1.3_v34.20<br>4.3_v34.28+       | FileSystem_Trans                                                                           | 2392                                            |
| SD0<br>SD0.info<br>spisd device | 26866<br>356 CLU CDFileSystem<br>2431 CrossDOSFileSystem<br>4716 CrossDOSFileSystem        | 17676<br>27488<br>24588                         |
| 59130.00010                     | fat95<br>KingCON handler<br>LZX.Keyfile<br>PC2Am-handler<br>port-handler<br>ProfFileSystem | 26472<br>64394<br>256<br>15144<br>1624<br>29464 |
| Fra                             | ankyByte queue-handler<br>∨ ∨ SmartFilesystem                                              | 2664<br>92216                                   |
|                                 |                                                                                            | >                                               |
| <pre>DF0:</pre>                 | S A C DH0:L/                                                                               |                                                 |

## Die Datei spisd.device nach Devs

| DOPUS.1                                                               |                                                                                                    | 6                                                                                              |
|-----------------------------------------------------------------------|----------------------------------------------------------------------------------------------------|------------------------------------------------------------------------------------------------|
| DOPUS.1                                                               |                                                                                                    | 96                                                                                             |
| Dirs : 000/002                                                        | Files : 001/004 Bytes : 0004716/0034371                                                                                                    |                                                                                                |
| SDboxFB                                                               | 793K System                                                                                                    | 157.7M                                                                                         |
| 1.3_v34.20<br>1.3_v34.28+<br>FAT95<br>SD0<br>SD0_info<br>Spisd.device | 26868<br>356<br>2421<br>4716<br>4716<br>26868<br>356<br>2421<br>4716<br>2421<br>4716<br>4716<br>4716<br>4716<br>4716<br>4716<br>4716<br>471 | 6780<br>904<br>590<br>65760<br>4292<br>3624<br>1059<br>7062<br>27420<br>904<br>26 <u>2</u> 144 |
|                                                                       | spisd.device                                                                                                    | 4716                                                                                           |
| Fre                                                                   | ankyByte V System-configuration                                                                                                    | 232                                                                                            |
|                                                                       |                                                                                                    | $\geq$                                                                                         |
| < DF0:                                                                | > S A < DH0:Devs/                                                                                                    | X                                                                                              |

### Aus dem richtigen Verzeichnis SD0 und SD0.info nach Devs

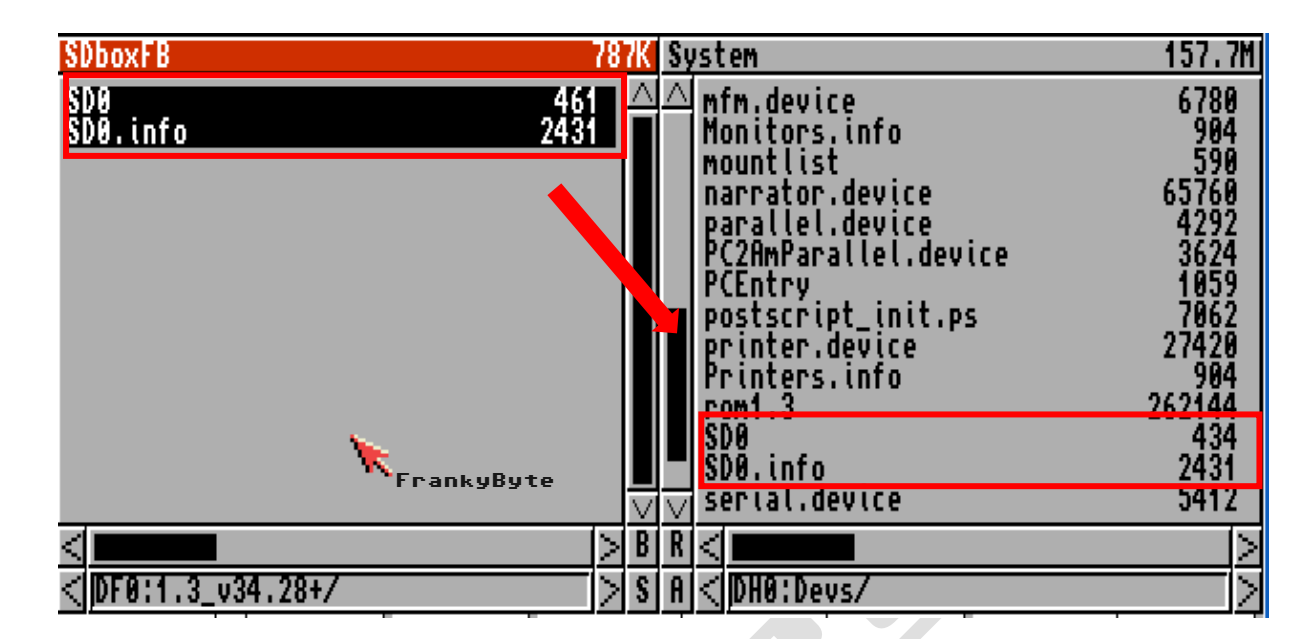

Der Amiga ist nun soweit vorbereitet!

## SD-Karte vorbereiten

Damit der AMIGA und die SD-Box mit der SD-Karte umgehen können, muss diese vorbereitet werden,

- 1. SD Karten einstecken bzw. mit dem PC (in meinem Fall Windows) verbinden
- 2. Computerverwaltung Datenträgerverwaltung starten und die SD-Karte auswählen (Achtung, bitte nicht ausversehen eine andere Platte oder Partion wählen!)
- 3. Rechtsklick auf SD Karte --> Volume löschen
- 4. Rechtsklick auf SD Karte --> Volume erstellen / festlegen
- 5. 2048MB oder kleiner wählen (größer würde ich nicht empfehlen. Bei mir hat es bei einer 32GB SanDisk mit der 2048MB Partition sehr gut funktioniert).
- 6. Dateisystem = FAT (nicht FAT32, nicht exFat)
- 7. Optional: Volume beliebig benennen, wenn ihr wollt!
- Wichtig, nicht jede SD-Karte funktioniert mit der SDBox !
- Nicht alle Turbokarten funktionieren mit der SDBox

| 🗢 Eigenschaften von SDBOXSD (M:) 🛛 🛛 🗛 🗡 |                   |          |               |            |          |
|------------------------------------------|-------------------|----------|---------------|------------|----------|
| Allgemein                                | Tools             | Hardware | Freigabe      | ReadyBoost | Anpassen |
| -                                        | 8                 | DBOXSD   |               |            |          |
| Typ:                                     | Typ: USB-Laufwerk |          |               |            |          |
| Dateisyst                                | em: FA            | Т        |               |            |          |
| Beleg                                    | jter Spei         | cher: 13 | 3. 107. 200 B | ytes 12,5  | MB       |
| Freier Speicher: 1.952.710.656 1,81 GB   |                   |          |               |            | GB       |

### SD-Box an- bzw. abschliessen

Die SD-Box darf nicht während des AMIGA-Betriebs ein- oder ausgesteckt werden, deshalb bitte an folgende Vorgehensweise halten!

- 1. mircoSD Karte einsetzen
- 2. SD-Box an Parallelport des AMIGA in ausgeschaltetem Zustand hängen
- 3. USB-Kabel (+5V) anstecken, 2 LEDs auf dem Arduino Board sollten leuchten, nämlich PWR und L
- 4. AMIGA einschalten, die LED "L" sollte erlöschen
- 5. SD-Box mounten (dazu anschließend mehr)
- 6. Wenn die Arbeiten abgeschlossen sind, den AMIGA ausschalten
- 7. Danach das USB Kabel vom Arduino ziehen

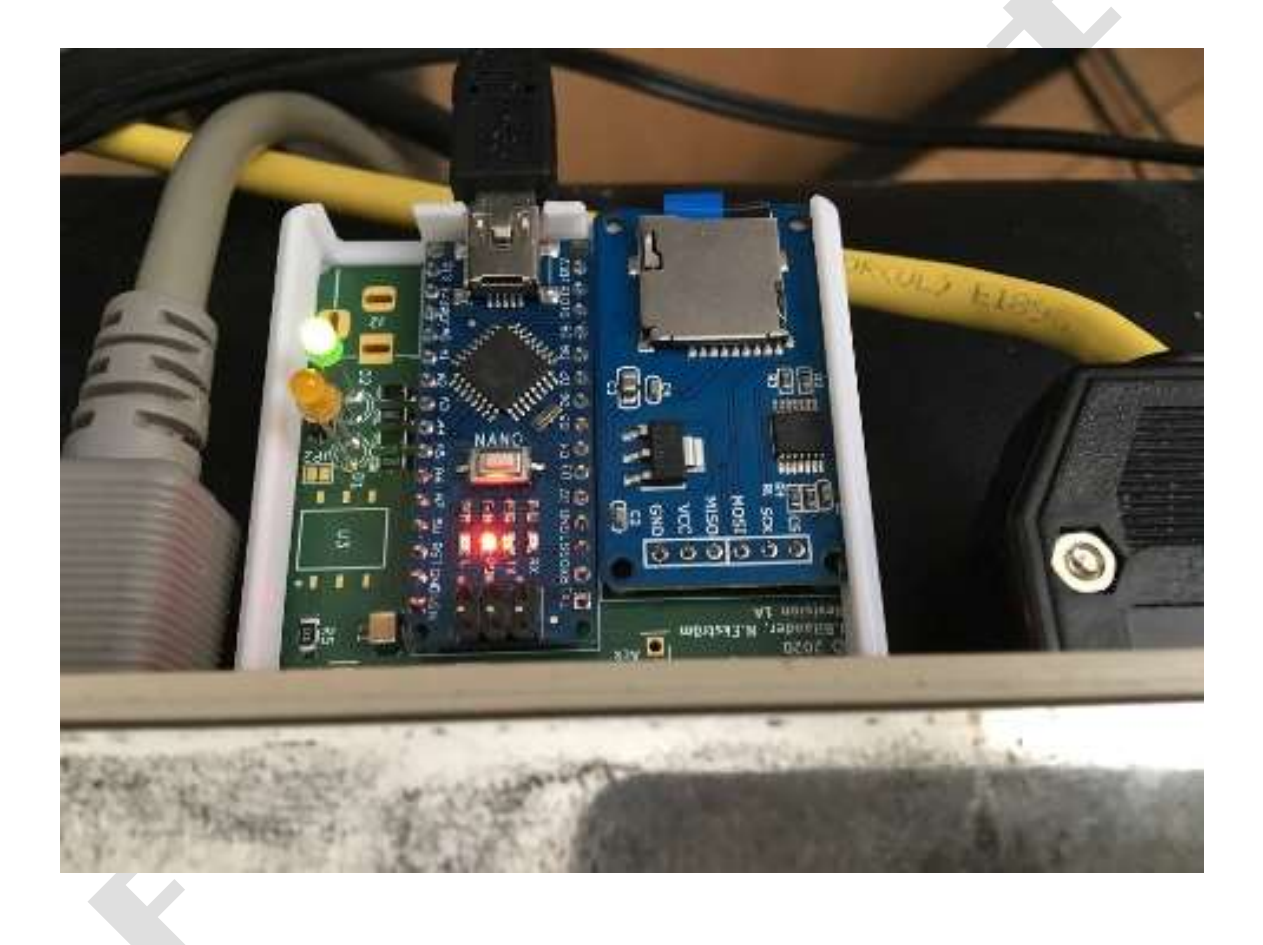

### SD-Box mounten

In der Workbench eine Shell (CLI) starten

Mit folgendem Befehl mounten: mount sd0: from devs/sd0

| o   Workbench                                     |    |
|---------------------------------------------------|----|
| Ram Disk ClearRAM                                 | 0, |
| n AmigaShall                                      |    |
| New Shell process 7                               |    |
| 7.System:> mount sd0: from devs/sd0<br>7.System:> |    |
|                                                   |    |
|                                                   |    |
| FrankyByte                                        |    |

Nun mit cd sd0: das SD Laufwerk "aktivieren"

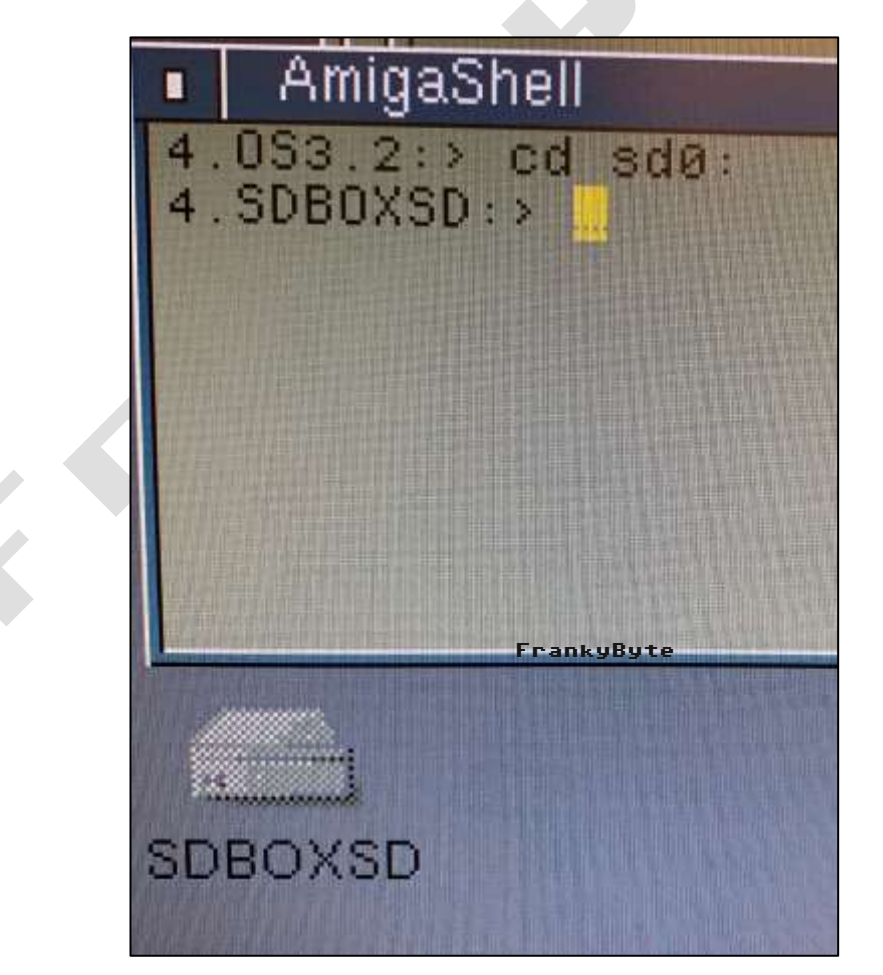

### Sollte diese Fehlermeldung erscheinen : bad number

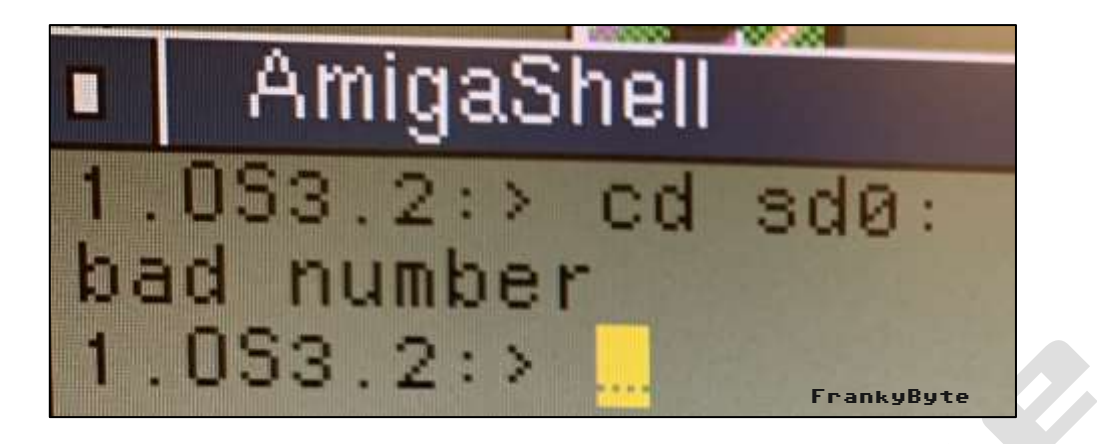

#### Dann liegt es

- An der SD Karte
- An der SD Treiber Version, einfach eine andere Version ausprobieren

Wird die SD Karte gemountet, dann erscheint das Laufwerk auf der Workbench Je nachdem welchen Namen ihr der SD Karte gegeben habt.

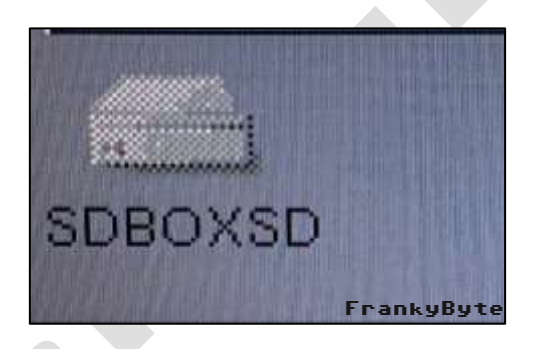

Da die Workbench nur Dateien mit info Verweise anzeigt, solltet ihr **show all files** aktivieren

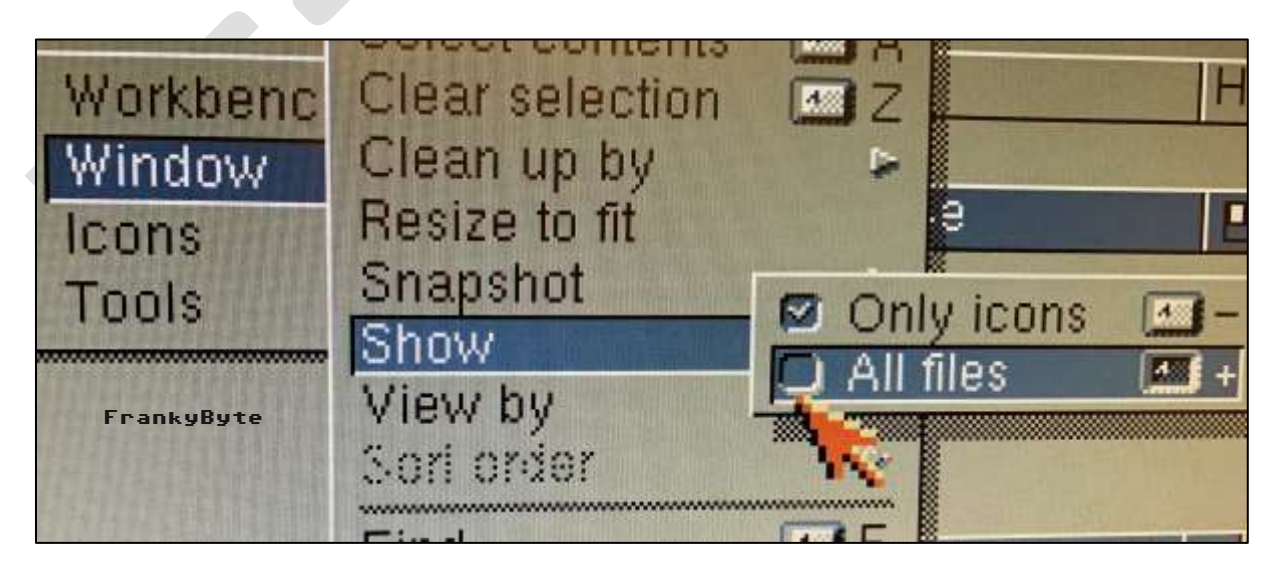

Nun sollten die Datein , wenn ihr welche auf die SD Karte kopiert habt, angezeigt werden

Wie schon geschrieben, eine Raketengeschwindigkeit könnt ihr nicht erwarten, aber es ist ein einfacher Datenaustausch zwischen einem Amiga und PC,MAC, usw...

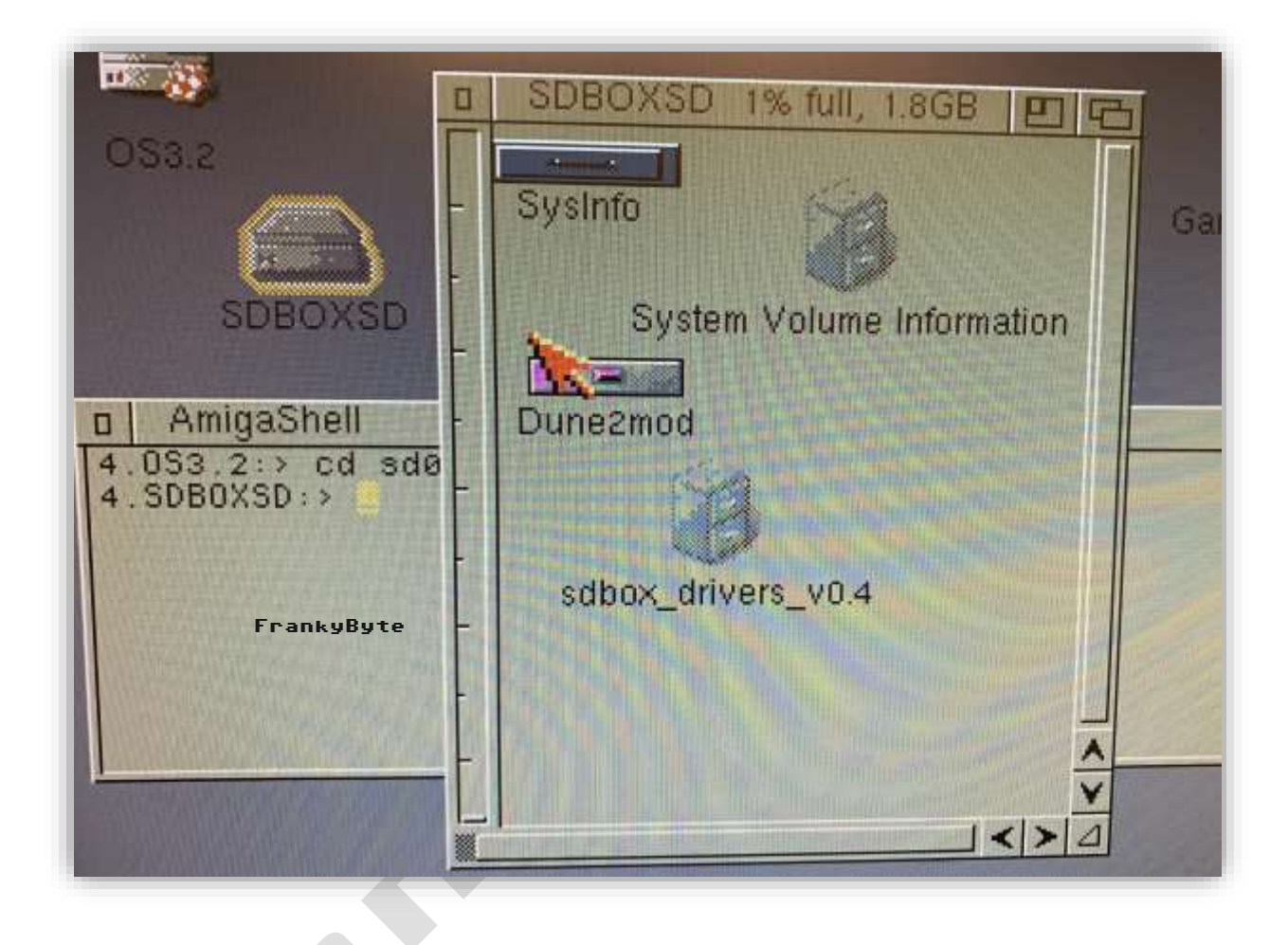

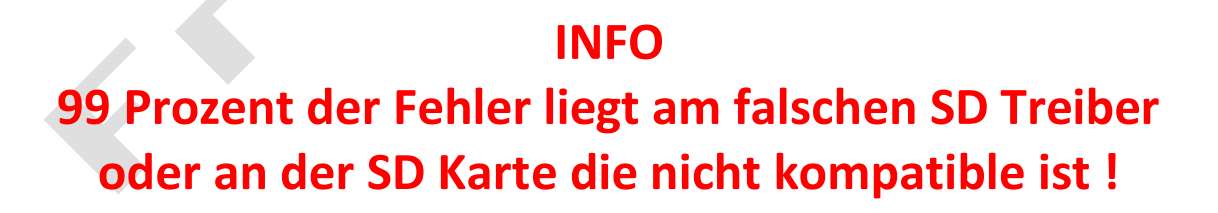